# 了解ISE上的管理员访问和RBAC策略

## 目录

简介 先决条件 要求 使用的组件 配置 验证设置 配置管理员组 配置管理员用户 配置权限 配置RBAC策略 配置管理员访问设置 使用AD凭证配置管理员门户访问 将ISE加入AD 选择目录组 启用AD的管理访问 配置ISE管理组到AD组映射 为管理员组设置RBAC权限 使用AD凭证访问ISE并验证 使用LDAP配置管理员门户访问 将ISE加入LDAP 为LDAP用户启用管理访问 将ISE管理组映射到LDAP组 为管理员组设置RBAC权限 使用LDAP凭证访问ISE并验证

## 简介

本文档介绍ISE管理身份服务引擎(ISE)上的管理访问的功能。

## 先决条件

#### 要求

思科建议您了解以下主题:

- ISE
- Active Directory
- 轻量级目录访问协议(LDAP)

#### 使用的组件

本文档中的信息基于以下软件和硬件版本:

- •身份服务引擎3.0
- Windows Server 2016

本文档中的信息都是基于特定实验室环境中的设备编写的。本文档中使用的所有设备最初均采用原 始(默认)配置。如果您的网络处于活动状态,请确保您了解所有命令的潜在影响。

### 配置

#### 验证设置

管理员用户需要对自身进行身份验证才能访问ISE上的任何信息。管理员用户的身份可以通过使用 ISE内部身份库或外部身份库进行验证。可通过密码或证书来验证真实性。要配置这些设置,请导 航至Administration > System> Admin Access > Authentication。在Authentication Method选项卡下 选择所需的**身份验证**类型。

| ≡ Cisco        | SE        |                                                             |                 | Administration • System |                   |                  |              |          |  |
|----------------|-----------|-------------------------------------------------------------|-----------------|-------------------------|-------------------|------------------|--------------|----------|--|
| Deployment     | Licensing | Certificates Logging                                        | Maintenance     | Upgrade                 | Health Checks     | Backup & Restore | Admin Access | Settings |  |
| Authentication |           | Authentication Method                                       | Password Policy | Account Disab           | le Policy Lock/Su | spend Settings   |              |          |  |
| Authorization  | >         | Authentication Type                                         |                 |                         |                   |                  |              |          |  |
| Administrators | >         |                                                             |                 |                         |                   |                  |              |          |  |
| Settings       | >         | Password Based                                              |                 |                         |                   |                  |              |          |  |
|                |           | * Identity Source<br>Internal<br>O Client Certificate Based | ~               |                         |                   |                  |              |          |  |

**注意:**默认情况下启用基于密码的身份验证。如果更改为基于客户端证书的身份验证,则会导 致所有部署节点上的应用服务器重新启动。

身份服务引擎不允许从CLI为命令行界面(CLI)配置密码策略。图形用户界面(GUI)和CLI的密码策略 只能通过ISE的GUI进行配置。要配置此配置,请导航至Administration > System > Admin Access > Authentication,然后导航至Password Policy选项卡。

| ≡ Cisco        | SE        | Administration • System                                                                                                    | <b>Evaluation</b> Mode |
|----------------|-----------|----------------------------------------------------------------------------------------------------|------------------------|
| Deployment     | Licensing | Certificates Logging Maintenance Upgrade Health Checks Backup & Restore Admin A                                                                                                    | ccess Settings         |
| Authentication |           | Authentication Method Password Policy Account Disable Policy Lock/Suspend Settings                                                                                                    |                        |
| Authorization  | >         | GUL and CLI Password Policy                                                                                                    |                        |
| Administrators | >         |                                                                                                    |                        |
| Settings       | >         | * Minimum Length: 4 characters (Valid Range 4 to 127)                                                                                                    |                        |
| ≡ Cisco        | SE        | Password must not contain:<br>Admin name or its characters in reverse order<br>cisco <sup>*</sup> or its characters in reverse order:<br>cisco <sup>*</sup> or its characters in reverse order:<br>cisco <sup>*</sup> or its characters four or more times consecutively<br>Cisconary words, their characters in reverse order or their letters replaced with other characters<br>Dictionary words, their characters in reverse order or their letters replaced with other characters<br>Dictionary words, their characters in reverse order or their letters replaced with other characters<br>Default Dictionary<br>Custom Dictionary<br>The newly added custom dictionary file will replace the existing custom dictionary file.<br>Administration • System | Evaluation Mode        |
| Deployment     | Licensing | Certificates Logging Maintenance Upgrade Health Checks Backup & Restore Admin A                                                                                                    | ccess Settings         |
| Authentication |           | Authentication Method Password Policy Account Disable Policy Lock/Suspend Settings                                                                                                    |                        |
| Authorization  | >         |                                                                                                    |                        |
| Administrators | >         | Password must contain at least one character of each of the selected types:                                                                                                    |                        |
| Settings       | >         | Connot reuse password within 15 days (Valid Range 0 to 365)                                                                                                    | alue configured]       |
|                |           | Password Lifetime                                                                                                    |                        |

If Admin user is also configured as a network user, an expired enable password can cause the admin account to become disabled

days prior to password expiration (valid range 1 to 3650)

ISE具有禁用非活动管理员用户的设置。要配置此项,请导航至管理>**系统>管理员访问>身份验**证 ,然后导**航至帐户禁用策**略选项卡。

Send an email reminder to administrators 30

Administrator passwords expire 45 days after creation or last change (valid range 1 to 3650)

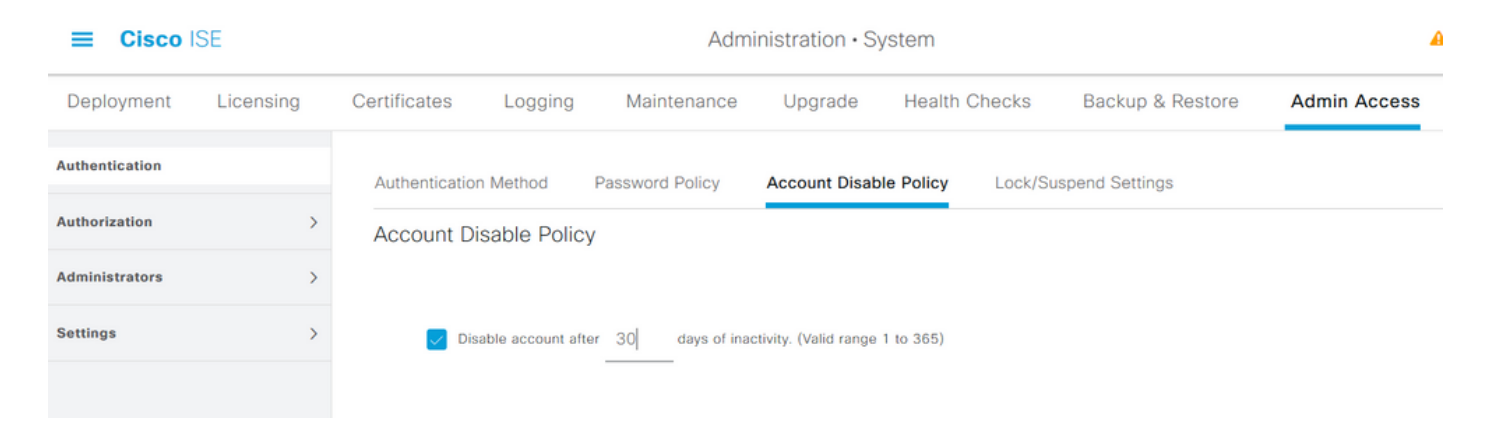

ISE还根据失败登录尝试次数提供锁定或暂停管理员用户帐户的工具。要配置此设置,请导航至 Administration > System > Admin Access > Authentication,然后导航至Lock/Suspend Settings选 项卡。

| ≡ Cisco        | SE        | Administration • System                                             |                                        |                          |                       |                      |              |  |  |
|----------------|-----------|---------------------------------------------------------------------|----------------------------------------|--------------------------|-----------------------|----------------------|--------------|--|--|
| Deployment     | Licensing | Certificates Logging                                                | Maintenance                            | Upgrade                  | Health Cheo           | cks Backup & Restore | Admin Access |  |  |
| Authentication |           | Authentication Method                                               | Password Policy                        | Account Disable          | Policy Lo             | ck/Suspend Settings  |              |  |  |
| Authorization  | >         | Suspend or Lock Acco                                                | unt with Incorrect Login Al            | ttempts                  |                       |                      |              |  |  |
| Administrators | >         | * Take action after 3                                               | failed attempts (Vali                  | d Range 3 to 20)         |                       |                      |              |  |  |
| Settings       | >         | <ul> <li>Suspend account</li> </ul>                                 | for 15 minutes (Va                     | lid Range 15 to 1440     | )                     |                      |              |  |  |
|                |           | Lock account     Email remediation mes     This account has been to | sage<br>cked. For this account to beco | ome unlocked, please cor | ntact your IT helpdes | sk.<br>::            |              |  |  |

要管理管理访问,需要管理组、用户和各种策略/规则来控制和管理其权限。

#### 配置管理员组

导航至Administration > System > Admin Access > Administrators > Admin Groups以配置管理员组。默认情况下,内置且无法删除的组很少。

#### ≡ Cisco ISE

Administration · System

| Deployment     | Licensing | Certificates | Logging            | Maintenance      | Upgrade     | Health Checks | Backup & Restore                   | Admin Access                | Settings       |
|----------------|-----------|--------------|--------------------|------------------|-------------|---------------|------------------------------------|-----------------------------|----------------|
| Authentication |           | Admi         | n Groups           | S                |             |               |                                    |                             |                |
| Authorization  | >         | 0.5.0        |                    |                  | 8           |               |                                    |                             |                |
| Administrators | ~         | / Edit       | + Add [] Dup       | olicate 📋 Delete | Reset All E | xt. groups    |                                    |                             |                |
| Admin Users    |           |              | Name               |                  | External G  | iroups Mapped | Description                        |                             |                |
| Admin Groups   |           |              | Sustomization A    | dmin             | 0           |               | Access Permission to Guest Menu    | and Device Portal Manag     | jement.        |
| Cattlena       |           |              | Server State Admin |                  | 0           |               | Full access permission to External | RESTful Services (ERS)      | APIs. Admins   |
| Settings       | >         |              | Service Contractor |                  | 0           |               | Read-only access permission to t   | he External RESTful Service | ces (ERS) API  |
|                |           |              | B Elevated System  | Admin            | 0           |               | Access permission for Operations   | tab. Includes System and    | data access    |
|                |           |              | 8 Helpdesk Admin   |                  | 0           |               | Access permission for Operations   | tab.                        |                |
|                |           |              | B Identity Admin   |                  | 0           |               | Access permission for Operations   | tab. Includes Identity Mar  | nagement and   |
|                |           |              | 🥵 MnT Admin        |                  | 0           |               | Access permission for Operations   | tab.                        |                |
|                |           |              | 8 Network Device   | Admin            | 0           |               | Access permission for Operations   | tab. Includes Network Re    | sources and    |
|                |           |              | 8 Policy Admin     |                  | 0           |               | Access permission for Operations   | and Policy tabs. Includes   | System and I   |
|                |           |              | RBAC Admin         |                  | 0           |               | Access permission for Operations   | tab. Includes System and    | data access    |
|                |           |              | Sead Only Admi     | n                | 0           |               | Access Permission for admin with   | read-only functionality     |                |
|                |           |              | SPOG Admin         |                  | 0           |               | This is the group for SPOG Admin   | to use the APIs for expor   | t and import   |
|                |           |              | Super Admin        |                  | 0           |               | Access permission for Operations   | , Policy and Administration | n tabs. Includ |
|                |           |              | System Admin       |                  | 0           |               | Access permission for Operations   | tab. Includes System and    | data access    |

#### 创建组后,选择该组,然后点击编辑将管理用户添加到该组。有一个调配将外部身份组映射到 ISE上的管理员组,以便外部管理员用户获得所需权限。要配置此项,请在添加用户时选择类型为 External。

Settings

| ≡ Cisco                  | SE        |                               |                |                              | Admi                                        | inistration • System            |                                            |              |
|--------------------------|-----------|-------------------------------|----------------|------------------------------|---------------------------------------------|---------------------------------|--------------------------------------------|--------------|
| Deployment               | Licensing | Certificates                  | Logging        | Maintenance                  | Upgrade                                     | Health Checks                   | Backup & Restore                           | Admin Access |
| Authentication           |           | Admin Groups )                | Super Admin    |                              |                                             |                                 |                                            |              |
| Authorization            | >         | Admin Grou                    | up             |                              |                                             |                                 |                                            |              |
| Administrators           | ~         | * Name                        | Su             | per Admin                    |                                             |                                 |                                            |              |
| Admin Users Admin Groups |           | Description                   | Acce           | ess permission for Operation | ons, Policy and Adm<br>roups, Endpoint Ider | inistration tabs. Includes data | access permission for<br>All Device Types. |              |
| Settings                 | >         | Type<br>External Identit      | y Source       | External                     |                                             |                                 | ,                                          |              |
|                          |           | ✓ Externa                     | l Groups       |                              |                                             |                                 |                                            |              |
|                          |           |                               | Select an item | ~                            | ÷                                           |                                 |                                            |              |
|                          |           | Member Us<br>Users<br>+ Add ~ | Sers           |                              |                                             |                                 |                                            |              |
|                          |           | Sta                           | atus           | Email                        | Usernam                                     | e First Nam                     | e Last Name                                |              |
|                          |           |                               | Enabled        |                              | 🍑 admin                                     |                                 |                                            |              |

#### 配置管理员用户

要配置管理员用户,请导航至Administration > System > Admin Access > Administrators > Admin Users。

| ≡ Cisco        | SE        |              | Administration • System |               |                 |               |            |             |               |          |  |  |
|----------------|-----------|--------------|-------------------------|---------------|-----------------|---------------|------------|-------------|---------------|----------|--|--|
| Deployment     | Licensing | Certificates | Logging                 | Maintenance   | Upgrade         | Health Checks | Backup & F | Restore     | Admin Access  | Settings |  |  |
| Authentication |           | Admini       | strator                 | S             |                 |               |            |             |               |          |  |  |
| Authorization  | >         |              |                         | -             |                 |               |            |             |               |          |  |  |
| Administrators | ~         | 🖉 Edit 🕂     | Add 🛞 🤇                 | Change Status | 🛱 Delete 📋 Dupl | licate        |            |             |               |          |  |  |
| Admin Users    |           |              |                         |               |                 |               |            |             |               |          |  |  |
| Admin Groups   |           | Sta          | itus Na                 | ime           | Description     | First Name    | Last Name  | Email Addre | ess Admin Gro | ups      |  |  |
|                |           |              | Enabled 😛               | admin         | Default Admin U | ser           |            |             | Super Admin   | n        |  |  |
| Settings       | >         |              |                         |               |                 |               |            |             |               |          |  |  |

#### 单击 Add。有两个选项可供选择。一是添加一个新用户。另一个是将网络访问用户(即配置为内部 用户以访问网络/设备的用户)作为ISE管理员。

| ≡ Cisco I      | SE        | Administration · System |                 |                   |                 |               |           |           |               |          |  |  |  |
|----------------|-----------|-------------------------|-----------------|-------------------|-----------------|---------------|-----------|-----------|---------------|----------|--|--|--|
| Deployment     | Licensing | Certificates            | Logging         | Maintenance       | Upgrade         | Health Checks | Backup &  | Restore   | Admin Access  | Settings |  |  |  |
| Authentication |           | Adm                     | inistrator      | S                 |                 |               |           |           |               |          |  |  |  |
| Authorization  | >         |                         |                 |                   |                 |               |           |           |               |          |  |  |  |
| Administrators | ~         | 🖉 Edit                  | + Add 🛞 🤅       | Change Status     | Delete 🗋 D      | uplicate      |           |           |               |          |  |  |  |
| Admin Users    |           |                         |                 |                   |                 |               |           |           |               |          |  |  |  |
| Admin Groups   |           |                         | Create an Admi  | n User            | Description     | First Name    | Last Name | Email Add | dress Admin ( | Groups   |  |  |  |
|                |           |                         | Select from Net | work Access Users | > Default Admin | User          |           |           | Super Ad      | dmin     |  |  |  |
| Settings       | >         |                         |                 |                   |                 |               |           |           |               |          |  |  |  |
|                |           |                         |                 |                   |                 |               |           |           |               |          |  |  |  |
|                |           |                         |                 |                   |                 |               |           |           |               |          |  |  |  |
|                |           |                         |                 |                   |                 |               |           |           |               |          |  |  |  |
|                |           |                         |                 |                   |                 |               |           |           |               |          |  |  |  |

选择选项后,必须提供所需的详细信息,并且必须根据向用户授予的权限和权限来选择用户组。

#### Cisco ISE

#### Administration · System

| Deployment     | Licensing | ertificates Logging Maintenance Upgrade Health Checks Backup & Restore Admin Access Settings     |
|----------------|-----------|--------------------------------------------------------------------------------------------------|
| Authentication |           | Administrators List > New Administrator                                                          |
| Authorization  | >         | ✓ Admin User                                                                                     |
| Administrators | ~         | * Name Test_Admin                                                                                |
| Admin Users    |           | Status 🔽 Enabled 🗸                                                                               |
| Admin Groups   |           | Email testadmin@abcd.com Include system alarms in emails                                         |
| Settings       | >         | External 🔲 🛈                                                                                     |
|                |           | Read Only                                                                                        |
|                |           | Inactive account never disabled                                                                  |
|                |           | Password * Password * Re-Enter Password Generate Password                                        |
|                |           | V User Information First Name Last Name                                                          |
|                |           | Account Options     & Customization Admin       Description     & ERS Admin       & ERS Operator |
|                |           | Admin Groups     Belevated System Admin     Belevated System Admin     Belevated System Admin    |
|                |           | * Identity Admin                                                                                 |
|                |           | V                                                                                                |

#### 配置权限

可以为用户组配置两种权限:

- 1. 菜单访问
- 2. 数据访问

菜单访问控制ISE的导航可见性。每个选项卡都有两个选项,即显示或隐藏,可以配置。"菜单访问 "(Menu Access)规则可配置为显示或隐藏选定的选项卡。

数据访问控制读取/访问/修改ISE上的身份数据的功能。只能为管理员组、用户身份组、终端身份组 和网络设备组配置访问权限。ISE上的这些实体有三个可配置选项。它们是完全访问、只读访问和 无访问。数据访问规则可配置为为ISE上的每个选项卡选择以下三个选项之一。

必须先创建菜单访问和数据访问策略,然后才能将它们应用到任何管理员组。默认情况下,有一些 策略是内置的,但始终可以自定义或创建新策略。

要配置菜单访问策略,请导航至Administration > System > Admin Access > Authorization > Permissions > Menu Access。

#### ■ Cisco ISE

| Deployment     | Licensing | Certificates | Logging            | Maintenance      | Upgrade           | Health Checks              | Backup & Restore              | Admin Access           |
|----------------|-----------|--------------|--------------------|------------------|-------------------|----------------------------|-------------------------------|------------------------|
| Authentication |           | Menu         | L Access           |                  |                   |                            |                               |                        |
| Authorization  | ~         |              |                    |                  |                   |                            |                               |                        |
| Permissions    | ~         | 🖉 Edit       | + Add Dup          | olicate 📋 Delete |                   |                            |                               |                        |
| Menu Access    |           |              | Name               | 1                | Description       |                            |                               |                        |
| Data Access    |           |              | Super Admin Menu   | Access           | Access permission | for Operations tab, Policy | tab, Guest Access tab, Mobile | Device Management tab  |
| RBAC Policy    |           |              | Policy Admin Menu  | Access           | Access permission | for Operations tab, Policy | tab, Guest Access tab, Mobile | Device Management tab, |
|                |           |              | Helpdesk Admin Me  | enu Access       | Access permission | for Operations tab.        |                               |                        |
| Administrators | >         |              | Identity Admin Men | u Access         | Access permission | for Operations tab and Ide | ntity Management.             |                        |
| Settings       | >         |              | Network Device Me  | nu Access        | Access permission | for Operations tab and Ne  | twork Resources.              |                        |
|                |           |              | System Admin Men   | u Access         | Access permission | for Operations tab and Sys | stem.                         |                        |
|                |           |              | RBAC Admin Menu    | Access           | Access permission | for Operations tab and Sys | stem.                         |                        |
|                |           |              | MnT Admin Menu A   | Access           | Access permission | for Operations tab.        |                               |                        |
|                |           |              | Customization Adm  | in Menu Access   | Access Permission | to Guest Menu and Device   | Portal Management.            |                        |
|                |           |              | TACACS+ Admin M    | enu Access       | Access Permission | to Operations, Administrat | ion and Workcenter            |                        |
|                |           |              |                    |                  |                   |                            |                               |                        |

Administration • System

#### 单击 Add。ISE中的每个导航选项都可配置为在策略中显示/隐藏。

| ≡ Cisco IS     | SE        | Administration • System      |                                                                                                    |                                                |                    |               |                  |              |  |  |  |  |
|----------------|-----------|------------------------------|----------------------------------------------------------------------------------------------------|------------------------------------------------|--------------------|---------------|------------------|--------------|--|--|--|--|
| Deployment     | Licensing | Certificates                 | Logging                                                                                                    | Maintenance                                    | Upgrade            | Health Checks | Backup & Restore | Admin Access |  |  |  |  |
| Authentication |           | Menu Access Li<br>Create Mer | st > New RBAC M                                                                                                    | ermission                                      |                    |               |                  |              |  |  |  |  |
| Authorization  | ~         | * Name                       | Custom Mon                                                                                                    | 1 400000                                       |                    |               |                  |              |  |  |  |  |
| Permissions    | ~         |                              | Custom_ment                                                                                                    | I_ACCESS                                       |                    |               |                  |              |  |  |  |  |
| Menu Access    |           | Description:                 |                                                                                                    |                                                |                    |               |                  | 1            |  |  |  |  |
| Data Access    |           |                              |                                                                                                    |                                                |                    |               |                  | _            |  |  |  |  |
| RBAC Policy    |           | Menu Act                     | cess Privileg<br>ation Structur<br>Policy                                                                                                    | e 🔨                                            | Permissions for Me | nu Access     |                  |              |  |  |  |  |
| Administrators | >         | ~ 6                          | Administration                                                                                                    |                                                | ) Hide             |               |                  |              |  |  |  |  |
| Settings       | >         | ~ (                          | 🔥 System                                                                                                    |                                                | 0                  |               |                  |              |  |  |  |  |
|                |           |                              | <ul> <li>Deployment</li> <li>Licensing</li> <li>Certificate</li> <li>Certifica</li> <li>Certifica</li> <li>System C</li> <li>Trusted C</li> </ul> | s<br>te Manage<br>Certificates<br>Certificates |                    |               |                  |              |  |  |  |  |

要配置数据访问策略,请导航至Administration > System > Admin Access > Authorization > Permissions > Data Access。

Administration · System

|   | 1 1 | A |  |
|---|-----|---|--|
| _ |     |   |  |
| _ | -   |   |  |

| Deployment                 | Licensing | Certificate | es Logging          | Maintenance      | Upgrade            | Health Checks                | Backup & Restore                  | Admin Access                | Settings          |
|----------------------------|-----------|-------------|---------------------|------------------|--------------------|------------------------------|-----------------------------------|-----------------------------|-------------------|
| Authentication             |           | Dat         | a Access            |                  |                    |                              |                                   |                             |                   |
| Authorization              | ~         | Dut         | u //00000           |                  |                    |                              |                                   |                             | :                 |
| Permissions<br>Menu Access | ~         | 🖉 Edit      | + Add 🗋 Du          | olicate 🍵 Delete |                    |                              |                                   |                             |                   |
| Data Access                |           |             | Name                | D                | escription         |                              |                                   |                             |                   |
| RBAC Policy                |           |             | Super Admin Data Ad | ccess A          | ccess permission f | or Admin Groups, User Ide    | ntity Groups, Endpoint Identity ( | Groups, All Locations and A | All Device Types. |
|                            |           |             | Policy Admin Data A | ccess A          | ccess permission f | or User Identity Groups and  | d Endpoint Identity Groups.       |                             |                   |
| Administrators             | >         |             | Identity Admin Data | Access A         | ccess permission f | or User Identity Groups and  | d Endpoint Identity Groups.       |                             |                   |
| Settings                   | >         |             | Network Admin Data  | Access A         | ccess permission f | or All Locations and All De- | vice Types.                       |                             |                   |
|                            |           |             | System Admin Data   | Access A         | ccess permission f | or Admin Groups.             |                                   |                             |                   |
|                            |           |             | RBAC Admin Data Ad  | cess A           | ccess permission f | or Admin Groups.             |                                   |                             |                   |
|                            |           |             | Customization Admin | Data Access      |                    |                              |                                   |                             |                   |
|                            |           |             | TACACS+ Admin Dat   | a Access A       | ccess permission f | or All Locations and All De- | vice Types, User Identity group:  | s and End point indentity g | roups.            |
|                            |           |             | Read Only Admin Da  | ta Access A      | ccess permission f | or All Locations and All De- | vice Types, User Identity group:  | s and End point indentity g | roups.            |
|                            |           |             |                     |                  |                    |                              |                                   |                             |                   |

#### 单击Add 创建新策略,并配置权限以访问管理员/用户身份/终端身份/网络组。

| ≡ Cisco IS                 | SE        | Administration • System |                                                                                                    |                                           |                     |               |                  |              |  |  |
|----------------------------|-----------|-------------------------|----------------------------------------------------------------------------------------------------|-------------------------------------------|---------------------|---------------|------------------|--------------|--|--|
| Deployment                 | Licensing | Certificates            | Logging                                                                                                    | Maintenance                               | Upgrade             | Health Checks | Backup & Restore | Admin Access |  |  |
| Authentication             |           | Create Da               | ta Access Pe                                                                                                    | ermission                                 |                     |               |                  |              |  |  |
| Authorization              | ~         | * Name                  | Custom_Data                                                                                                    | _Access                                   |                     |               |                  |              |  |  |
| Permissions<br>Menu Access | ~         | Description             |                                                                                                    |                                           |                     |               | Ŀ.               |              |  |  |
| Data Access                |           | Data Aco                | cess Privileg                                                                                                    | es                                        |                     |               |                  |              |  |  |
| RBAC Policy                |           | > d                     | Admin Group                                                                                                    | s                                         | Permissions for Dat | a Access      |                  |              |  |  |
| Administrators             | >         | > d                     | User Identity                                                                                                    | Groups                                    | O Read Only A       | ccess         |                  |              |  |  |
| Settings                   | >         | < d                     | <ul> <li>Endpoint Iden</li> <li>Blacklist</li> <li>GuestEndpoin</li> <li>RegisteredDer</li> <li>Unknown</li> <li>Profiled</li> <li>Network Devi</li> </ul> | ntity Groups<br>nts<br>vices<br>ce Groups | O No Access         |               |                  |              |  |  |

#### 配置RBAC策略

RBAC代表基于角色的访问控制。用户所属的角色(管理员组)可以配置为使用所需的菜单和数据 访问策略。可以为单个角色配置多个RBAC策略,或者可以在单个策略中配置多个角色以访问菜单 和/或数据。当管理员用户尝试执行操作时,将评估所有这些适用策略。最终决定是适用于该角色的 所有策略的总和。如果同时允许和拒绝的规则相互矛盾,则允许规则会覆盖拒绝规则。要配置这些 策略,请导航至Administration > System > Admin Access > Authorization > RBAC Policy。

| ≡ Cisco        | ISE       |                                                        | Administration • System                                                          |                                                         |                                                                                             |                                                                     |                                       |                                                                                                    |                                                |                                                     | Evalua                         |
|----------------|-----------|--------------------------------------------------------|----------------------------------------------------------------------------------|---------------------------------------------------------|---------------------------------------------------------------------------------------------|---------------------------------------------------------------------|---------------------------------------|----------------------------------------------------------------------------------------------------|------------------------------------------------|-----------------------------------------------------|--------------------------------|
| Deployment     | Licensing | Certificates                                           | Logging                                                                          | Maintenan                                               | ce Upgrade                                                                                  | Health Chec                                                         | ks                                    | Backup & Restore                                                                                            | Admin A                                        | ccess                                               | Se                             |
| Authentication |           | Create Role Bas<br>multiple Menu/I<br>and default poli | sed Access Control polic<br>Data Access permissions<br>icies cannot be deleted.F | ies by configurir<br>are not allowed<br>or decision mak | g rules based on Admin gro<br>on a single policy. You can<br>ing, all applicable policies w | ups,Menu Access p<br>copy the default poi<br>vill be evaluated. The | ermission<br>licies sho<br>e subject' | s (menu items), Data Access perm<br>wn below,then modify them as nee<br>s permissions will be the aggregate | issions (iden<br>ded. Note the<br>of all permi | tity group data<br>at system-crea<br>ssions from ea | ) eleme<br>ated ani<br>ach app |
| Authorization  | ~         | policies are dis                                       | played in alphabetical or                                                        | der of the policy                                       | name).                                                                                      |                                                                     |                                       |                                                                                                    |                                                |                                                     |                                |
| Permissions    | >         | ✓ RBAC                                                 | Policies                                                                         |                                                         |                                                                                             |                                                                     |                                       |                                                                                                    |                                                |                                                     |                                |
| RBAC Policy    |           | R                                                      | Rule Name                                                                        | A                                                       | dmin Groups                                                                                 |                                                                     | Permis                                | sions                                                                                                    |                                                |                                                     |                                |
| Administratore |           | <b>~</b> ~                                             | Customization Admin F                                                            | Policy If                                               | Customization Admin                                                                         | +                                                                   | then                                  | Customization Admin Menu                                                                                    | . +                                            | Actions ~                                           |                                |
| Administrators | ,         | <b>v</b>                                               | Elevated System Admi                                                             | n Poli If                                               | Elevated System Admin                                                                       | +                                                                   | then                                  | System Admin Menu Access                                                                                    | +                                              | Actions ~                                           |                                |
| Settings       | >         | <b>v</b>                                               | ERS Admin Policy                                                                 | If                                                      | ERS Admin                                                                                   | +                                                                   | then                                  | Super Admin Data Access                                                                                     | +                                              | Actions ~                                           |                                |
|                |           | <b>v</b>                                               | ERS Operator Policy                                                              | If                                                      | ERS Operator                                                                                | +                                                                   | then                                  | Super Admin Data Access                                                                                     | +                                              | Actions ~                                           |                                |
|                |           | <b>v</b> -                                             | ERS Trustsec Policy                                                              | If                                                      | ERS Trustsec                                                                                | +                                                                   | then                                  | Super Admin Data Access                                                                                     | +                                              | Actions ~                                           | ·                              |
|                |           | <b>v</b>                                               | Helpdesk Admin Policy                                                            | / If                                                    | Helpdesk Admin                                                                              | +                                                                   | then                                  | Helpdesk Admin Menu Acces                                                                                   | s +                                            | Actions ~                                           | ·                              |
|                |           | <b>v</b>                                               | Identity Admin Policy                                                            | If                                                      | Identity Admin                                                                              | +                                                                   | then                                  | Identity Admin Menu Access                                                                                  | +                                              | Actions ~                                           |                                |
|                |           | <b>v</b> -                                             | MnT Admin Policy                                                                 | If                                                      | MnT Admin                                                                                   | +                                                                   | then                                  | MnT Admin Menu Access                                                                                       | +                                              | Actions ~                                           | ·                              |
|                |           |                                                        | Network Device Policy                                                            | If                                                      | Network Device Admin                                                                        | +                                                                   | then                                  | Network Device Menu Acces                                                                                   | +                                              | Actions ~                                           | ,                              |
|                |           | <b>v</b>                                               | Policy Admin Policy                                                              | If                                                      | Policy Admin                                                                                | +                                                                   | then                                  | Policy Admin Menu Access a                                                                                  | +                                              | Actions ~                                           | ł                              |
|                |           |                                                        | RBAC Admin Policy                                                                | If                                                      | RBAC Admin                                                                                  | +                                                                   | then                                  | RBAC Admin Menu Access a                                                                                    | +                                              | Actions ~                                           |                                |

单击操作以复制/插入/删除策略。

**注意:**无法更新系统创建的策略和默认策略,且无法删除默认策略。

注意:不能在单个规则中配置多个菜单/数据访问权限。

#### 配置管理员访问设置

除RBAC策略外,还可以配置一些对所有管理员用户通用的设置。

要配置GUI和CLI的Maximum Sessions Allowed、Pre-login和Post-login Banners的数量,请导航至 Administration > System > Admin Access > Settings > Access。在"会话"选项卡下配置这些。

#### Cisco ISE

| Deployment         | Licensing | Certificates | Logging                 | Maintenan      | ce Upgrade            | Health Checks | Backup & Restore | Admin Access |
|--------------------|-----------|--------------|-------------------------|----------------|-----------------------|---------------|------------------|--------------|
| Authentication     |           | Session      | IP Access               | MnT Access     |                       |               |                  |              |
| Authorization      | >         |              |                         |                |                       |               |                  |              |
| Administrators     | >         | GULS         | essions                 |                |                       |               |                  |              |
| Settings           | ~         |              | 00010110                |                |                       |               |                  |              |
| Access<br>Session  |           | Maximum Co   | oncurrent Sessions      | 10             | (Valid Range 1 to 20) |               |                  |              |
| Portal Customizati | ion       | Pre-log      | in banner<br>gin banner | Welcome to ISE |                       |               | н.<br>Н.         |              |
|                    |           | CLI Se       | essions                 |                |                       |               |                  |              |
|                    |           | Maximum Co   | oncurrent Sessions      | 5              | (Valid Range 1 to 10) |               |                  |              |
|                    |           | Pre-log      | in banner               |                |                       |               |                  |              |

要配置GUI和CLI可从中访问的IP地址列表,请导航至Administration > System > Admin Access > Settings > Access,然后导航至IP Access选项卡。

| <b>≡ Cisco</b> ISE   |           |                                                  |                                           |                 | Adm     | inistration • System | 1                |              |
|----------------------|-----------|--------------------------------------------------|-------------------------------------------|-----------------|---------|----------------------|------------------|--------------|
| Deployment           | Licensing | Certificates                                     | Logging                                   | Maintenance     | Upgrade | Health Checks        | Backup & Restore | Admin Access |
| Authentication       |           | Session                                          | IP Access                                 | MnT Access      |         |                      |                  |              |
| Authorization        | >         | ✓ Access                                         | s Restriction                             |                 |         |                      |                  |              |
| Administrators       | >         | <ul> <li>Allow all</li> <li>Allow onl</li> </ul> | P addresses to co<br>y listed IP addresse | es to connect   |         |                      |                  |              |
| Settings             | ~         |                                                  |                                           |                 |         |                      |                  |              |
| Access               |           | N. Config                                        | uro ID Liet fo                            | Access Postria  | tion    |                      |                  |              |
| Session              |           | IP List                                          | ule ip List io                            | I ACCESS RESULC | ,0011   |                      |                  |              |
| Portal Customization |           | + Add                                            | 🖉 Edit 🍈 Do                               | elete           |         |                      |                  |              |
|                      |           |                                                  | IP                                        |                 |         | ∨ MASK               |                  |              |
|                      |           |                                                  | 10.9.8.0                                  |                 |         | 24                   |                  |              |
|                      |           |                                                  |                                           |                 |         |                      |                  |              |

要配置节点列表,管理员可从其访问Cisco ISE中的MnT部分,请导航至Administration > System > Admin Access > Settings > Access,然后导航至MnT Access选项卡。

要允许部署内或部署外的节点或实体将系统日志发送到MnT,请单击**允许任何IP地址连接到MNT单**选按钮。要仅允许部署中的节点或实体将系统日志发送到MnT,请单击**仅允许部署中的节点连接到** MNT单选按钮。

| E Cisco IS           | SE        |              |                     |                           | Adm     | inistration • System | 1                |              |
|----------------------|-----------|--------------|---------------------|---------------------------|---------|----------------------|------------------|--------------|
| Deployment           | Licensing | Certificates | Logging             | Maintenance               | Upgrade | Health Checks        | Backup & Restore | Admin Access |
| Authentication       |           | Session      | IP Access           | MnT Access                |         |                      |                  |              |
| Authorization        | >         | ∽ MnT A      | ccess Restr         | iction                    |         |                      |                  |              |
| Administrators       | >         | Allow onl    | ly the nodes in the | e deployment to connect t | o MNT   |                      |                  |              |
| Settings             | $\sim$    |              |                     |                           |         |                      |                  |              |
| Access               |           |              |                     |                           |         |                      |                  |              |
| Session              |           |              |                     |                           |         |                      |                  |              |
| Portal Customization | on        |              |                     |                           |         |                      |                  |              |
|                      |           |              |                     |                           |         |                      |                  |              |

**注意:**对于ISE 2.6补丁2及更高版本,*默认启用"使用ISE消息服务"将UDP系统日志传输到 MnT,这不允许来自部署外的任何其他实体的系统日志。* 

要配置由于会话处于非活动状态而导致的超时值,请导航至Administration > System > Admin Access > Settings > Session。在Session Timeout选项卡下**设置此**值。

| ≡ Cisco 🗄          | SE        |              |                 |             | Admi               | nistration • System | 1                |              |
|--------------------|-----------|--------------|-----------------|-------------|--------------------|---------------------|------------------|--------------|
| Deployment         | Licensing | Certificates | Logging         | Maintenance | Upgrade            | Health Checks       | Backup & Restore | Admin Access |
| Authentication     |           | Session Time | out Sessio      | n Info      |                    |                     |                  |              |
| Authorization      | >         |              |                 |             |                    |                     |                  |              |
| Administrators     | >         | * Session I  | Idle Timeout 60 | minutes     | Valid Range 6 to 1 | 00)                 |                  |              |
| Settings           | ~         |              |                 |             |                    |                     |                  |              |
| Access             |           |              |                 |             |                    |                     |                  |              |
| Session            |           |              |                 |             |                    |                     |                  |              |
| Portal Customizati | on        |              |                 |             |                    |                     |                  |              |
|                    |           |              |                 |             |                    |                     |                  |              |

要查看/使当前活动会话无效,请导航至Administration > Admin Access > Settings > Session**,然后 单击Session Info**选项卡。

| ≡ Cisco IS          | SE        | Administration • System |           |             |         |                    |                |                            |            |  |
|---------------------|-----------|-------------------------|-----------|-------------|---------|--------------------|----------------|----------------------------|------------|--|
| Deployment          | Licensing | Certificates            | Logging   | Maintenance | Upgrade | Health Checks      | Backup & Re    | estore Admin Acces         | s Settings |  |
| Authentication      |           | Session Time            | out Sessi | on Info     |         |                    |                |                            |            |  |
| Authorization       | >         | Cala                    |           |             |         |                    |                |                            |            |  |
| Administrators      | >         | Selec                   | ct sessi  | on and ter  | minate  |                    |                |                            |            |  |
| Settings            | ~         | Session Inf             | o         |             |         |                    |                |                            |            |  |
| Session             |           |                         | UserID    | A IP Add    | iress   | Session Creation   | on Time Se     | ession Last Accessed       |            |  |
| Portal Customizatio | n         |                         | admin     | 10.65.      | 48.253  | Fri Oct 09 01:16:5 | 59 IST 2020 Fr | i Oct 09 01:45:10 IST 2020 |            |  |
|                     |           |                         |           |             |         |                    |                |                            |            |  |

## 使用AD凭证配置管理员门户访问

#### 将ISE加入AD

要将ISE加入到外部域,请导航至Administration > Identity Management > External Identity Sources > Active Directory。输入新的加入点名称和Active Directory域。输入可以添加和更改计算 机对象的AD帐户的凭据,然后单击OK。

| ≡ Cisco ISE                                                                                                    |                                                                                |                                                                             | Administra                          | tion • Ident    | ity Managem      | ent        |
|----------------------------------------------------------------------------------------------------|--------------------------------------------------------------------------------|-----------------------------------------------------------------------------|-------------------------------------|-----------------|------------------|------------|
| Identities Groups External Ide                                                                                                    | entity Sources                                                                 | Identity Source Se                                                          | equences                            | Settings        |                  |            |
| External Identity Sources                                                                                                    | Connection                                                                     | Whitelisted Domains                                                         | PassiveID                           | Groups          | Attributes       | Advanced S |
| <ul> <li>Certificate Authentication F</li> <li>Active Directory</li> <li>AD</li> </ul>                                             | <ul> <li>* Join Point Na</li> <li>* Active Directer</li> <li>Domain</li> </ul> | ory rinsantr.lat                                                            | )                                   |                 |                  |            |
| <ul> <li>LDAP</li> <li>ODBC</li> <li>RADIUS Token</li> <li>RSA SecurID</li> <li>SAML Id Providers</li> <li>Social Login</li> </ul> | Join  <br>Please spec                                                          | Domain<br>ify the credentials required<br>* AD User Name ① Ac<br>* Password | to Join ISE node(s)<br>dministrator | to the Active D | irectory Domain. | ×          |
|                                                                                                    | Specify                                                                        | Organizational Unit 🕦<br>Store Credentials 🕡                                |                                     | C               | ancel            | ок         |
| Connection Whitelisted Domains                                                                                                    | PassiveID                                                                      | Groups Attribute                                                            | es Advance                          | ed Settings     |                  |            |
| * Join Point Name AD     * Active Directory     Domain                                                                             |                                                                                |                                                                             | )                                   |                 |                  |            |
| + Join + Leave & Test User 🕺                                                                                                    | Diagnostic Tool                                                                | C Refresh Table                                                             | Domain Contro                       | ller            | Site             |            |
| rini-ise-30.gce.iselab.local                                                                                                    | STANDALONE                                                                     | Operational                                                                 | WIN-5KSMPOHER                       | P5A.rinsantr.l  | Default-First-S  | Site-Name  |

导航至**管理>身份管理>外部身份源> Active Directory**。单击所需的加入点名称并导航至"组"**选项**卡 。单击"添**加">"从目录选择组">"检索组"**。至少导入一个管理员所属的AD组,然后单击"确定"**,然后 单击**"保存"**。** 

| Connection      | This dialog is used to select groups | from the Directory.     |                   |                        |            |
|-----------------|--------------------------------------|-------------------------|-------------------|------------------------|------------|
|                 | Domain rinsantr.lab                  |                         |                   |                        |            |
| Na              | Name Filter *                        | SID *<br>Filter         |                   | Type<br>Filter         |            |
| No data availal | Name                                 | J Groups Retrieved.     | Group SID         |                        | Group Type |
|                 | rinsantr.lab/Users/Enterp            | rise Key Admins         | S-1-5-21-19778511 | 06-3699455990-29458652 | UNIVERSAL  |
|                 | rinsantr.lab/Users/Enterp            | rise Read-only Domain   | S-1-5-21-19778511 | 06-3699455990-29458652 | UNIVERSAL  |
|                 | rinsantr.lab/Users/Group             | Policy Creator Owners   | S-1-5-21-19778511 | 06-3699455990-29458652 | GLOBAL     |
|                 | rinsantr.lab/Users/Key Ad            | Imins                   | S-1-5-21-19778511 | 06-3699455990-29458652 | GLOBAL     |
|                 | rinsantr.lab/Users/Protec            | ted Users               | S-1-5-21-19778511 | 06-3699455990-29458652 | GLOBAL     |
|                 | rinsantr.lab/Users/RAS ar            | nd IAS Servers          | S-1-5-21-19778511 | 06-3699455990-29458652 | DOMAIN LOC |
|                 | rinsantr.lab/Users/Read-             | only Domain Controllers | S-1-5-21-19778511 | 06-3699455990-29458652 | GLOBAL     |
| <               | rinsantr.lab/Users/Schem             | a Admins                | S-1-5-21-19778511 | 06-3699455990-29458652 | UNIVERSAL  |
|                 | rinsantr.lab/Users/Test G            | roup                    | S-1-5-21-19778511 | 06-3699455990-29458652 | GLOBAL     |
|                 | <                                    |                         |                   |                        |            |
|                 |                                      |                         |                   | Cancel                 | ОК         |
| Connection      | Whitelisted Domains Pa               | ssiveID Groups          | Attributes        | Advanced Settings      |            |
|                 | dd ∨                                 | odate SID Values        |                   |                        |            |
| Nam             | e                                    | ^                       | SID               |                        |            |
|                 | atr Jah/Lleare/Test Group            |                         | S-1-5-21-1077851  | 106-3600455000-2045868 | 5208-1106  |

### 启用AD的管理访问

要启用使用AD的ISE基于密码的身份验证,请导航至Administration > System > Admin Access > Authentication。在Authentication Method选项卡中,选择Password-Based选项。从"**身份**源"下**拉菜** 单中选择"AD",然后单**击"保存**"。

| ≡ Cisco        | SE        |                                                      |                   | Adminis         | stration • System |                  |              |          | Evaluation Mode 60 I |
|----------------|-----------|------------------------------------------------------|-------------------|-----------------|-------------------|------------------|--------------|----------|----------------------|
| Deployment     | Licensing | Certificates Logo                                    | ging Maintenance  | Upgrade         | Health Checks     | Backup & Restore | Admin Access | Settings |                      |
| Authentication |           | Authentication Metho                                 | d Password Policy | Account Disable | Policy Lock/Sus   | spend Settings   |              |          |                      |
| Authorization  | >         | Authentication Ty                                    | rpe               |                 |                   |                  |              |          |                      |
| Administrators | >         |                                                      |                   |                 |                   |                  |              |          |                      |
| Settings       | >         | Password Based                                       |                   |                 |                   |                  |              |          |                      |
|                |           | * Identity Source<br>AD:AD<br>O Client Certificate B | ₩<br>ased         |                 |                   |                  |              |          | Save                 |

#### 配置ISE管理组到AD组映射

这允许授权根据AD中的组成员身份确定管理员的基于角色的访问控制(RBAC)权限。要定义思科 ISE管理员组并将其映射到AD组,请导航至Administration > System > Admin Access > Administrators > Admin Groups。单击Add,然后输入新管理员组的名称。在"类型"字段中,选中 "**外部**"复选框。从外**部组**下拉菜单中,选择此管理组要映射到的AD组(如上面的"选择目录组"部分 中定义)。 **提交**更改。

| ≡ Cisco                       | SE        |                                |                |                | Admi    | nistration • System |                  |              |
|-------------------------------|-----------|--------------------------------|----------------|----------------|---------|---------------------|------------------|--------------|
| Deployment                    | Licensing | Certificates                   | Logging        | Maintenance    | Upgrade | Health Checks       | Backup & Restore | Admin Access |
| Authentication                |           | Admin Groups >                 | ISE AD Admin G | iroup          |         |                     |                  |              |
| Authorization                 | >         | Admin Grou                     | ıp             |                |         |                     |                  |              |
| Administrators<br>Admin Users | ~         | * Name                         | ISE            | AD Admin Group |         |                     |                  |              |
| Admin Groups                  |           | Description                    |                |                |         |                     | .:               |              |
|                               |           | Type                           |                | External       |         |                     |                  |              |
| Settings                      | >         | External Identity<br>Name : AD | Source         |                |         |                     |                  |              |
|                               |           | ✓ External                     | Groups         | rs/Test Group  | +       |                     |                  |              |
|                               |           | Mambarila                      |                |                |         |                     |                  |              |
|                               |           | wentber Us                     | ers            |                |         |                     |                  |              |
|                               |           | Users                          |                |                |         |                     |                  |              |
|                               |           | + Add $\checkmark$             | Delete         |                |         |                     |                  |              |
|                               |           | Sta                            | itus           | ~ Email        | Usernam | e First Nam         | e Last Name      |              |
|                               |           | No data availa                 | ble            |                |         |                     |                  |              |

#### 为管理员组设置RBAC权限

要将RBAC权限分配给在上一节中创建的管理组,请导航至Administration > System > Admin Access > Authorization > RBAC Policy。从右侧**的"**操作"下拉菜单中,选择"插入**新策略"**。创建新规 则,将其映射到上节中定义的管理组,并为其分配所需的数据和菜单访问权限,然后单击Save。

| _ | 01     | ICE. |
|---|--------|------|
|   | L ISCO |      |
|   | Claco  |      |
|   |        |      |

Administration · System

| Deployment     | Licensing | Certificates                           | Logging Ma                                                                                                    | aintenance          | Upgrade                | Health Chec      | ks          | Backup & Restore                 | Admin Acce            | ss S          | ettings           |  |
|----------------|-----------|----------------------------------------|----------------------------------------------------------------------------------------------------|---------------------|------------------------|------------------|-------------|----------------------------------|-----------------------|---------------|-------------------|--|
| Authentication |           | Create Role Base                       | d Access Control policies t                                                                                                    | by configuring rule | es based on Admin grou | ps,Menu Access p | permissions | ; (menu items), Data Access perr | nissions (identity gr | oup data elem | ents) and other c |  |
| Authorization  | ~         | allowed on a sing<br>evaluated. The su | owed on a single policy. You can copy the default policies shown below, then modify them as needed. Note that system-created and default policies cannot be updated, and default policies ca<br>aluated. The subject's permissions will be the aggregate of all permissions from each applicable policy. Permit overrides Deny. (The policies are displayed in alphabetical order of the policy na |                     |                        |                  |             |                                  |                       |               |                   |  |
| Permissions    | ~         | ✓ RBAC P                               | olicies                                                                                                    |                     |                        |                  |             |                                  |                       |               |                   |  |
| RBAC Policy    |           | Ru                                     | le Name                                                                                                    | Admi                | n Groups               |                  | Permis      | sions                            |                       |               |                   |  |
| Administrators | >         | <b>v</b> cu                            | ustomization Admin Polic                                                                                                    | y If Cu             | stomization Admin      | +                | then        | Customization Admin Men          | + Ac                  | tions $\sim$  |                   |  |
| Settings       | >         |                                        | BAC Policy 1                                                                                                    | If ISE              | AD Admin Group         | +                | then        | Super Admin Menu Acces           | × Ac                  | tions ~       |                   |  |
|                |           |                                        | evated System Admin Po                                                                                                    | li If Ele           | vated System Admin     | +                | then        | Super Admin Menu A               | ccess ~               | +             |                   |  |
|                |           |                                        | RS Admin Policy                                                                                                    | If ER               | S Admin                | +                | then        |                                  |                       |               |                   |  |
|                |           | 🗹 🗸 Er                                 | RS Operator Policy                                                                                                    | If ER               | S Operator             | +                | then        | Super Admin Data Ad              | cess ~                | ٥             |                   |  |
|                |           |                                        |                                                                                                    |                     |                        |                  |             |                                  |                       |               |                   |  |

### 使用AD凭证访问ISE并验证

注销管理GUI。从"身份源"(Identity Source)下拉菜**单中选**择加入点名称。从AD数据库输入用户名和 密码,然后登录。

| CISCO                          |   |
|--------------------------------|---|
| Identity Services Engine       |   |
| <br>Intuitive network security |   |
| Username<br>TestUser           |   |
| Password                       | 1 |
| Identity Source                |   |
| AD                             | - |
| Login                          | / |

要确认配置工作正常,请从ISE GUI右上角的**设置**图标验证经过身份验证的用户名。导航至"**Server** Information"并验证用户名。

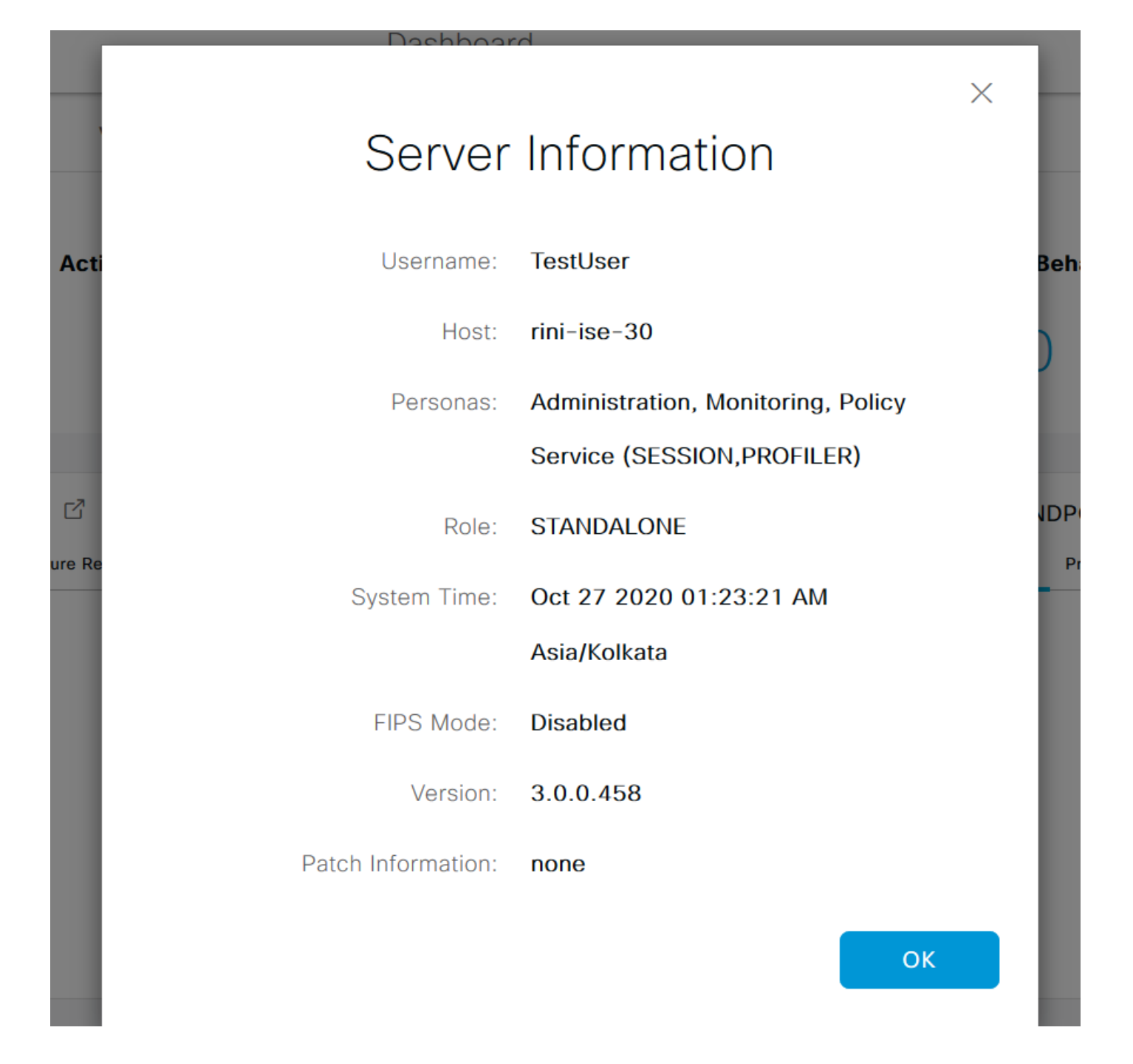

## 使用LDAP配置管理员门户访问

#### 将ISE加入LDAP

导航至**管理>身份管理>外部身份源> Active Directory > LDAP**。在"常**规"**选项卡下,输入LDAP的名称,并选择架构作为**Active Directory**。

| E Cisco ISE                                                                                                    | Administration · Identity Management |                                |                         |         |          |          |  |  |  |
|----------------------------------------------------------------------------------------------------|--------------------------------------|--------------------------------|-------------------------|---------|----------|----------|--|--|--|
| Identities Groups External Ide                                                                                                    | ntity Sources                        | Identity \$                    | Source Sequence         | S       | Settings |          |  |  |  |
| External Identity Sources       <     Image: Sources       >     Image: Sources       >     Image: Sources       >     Image: Sources       >     Image: Sources       >     Image: Sources | LDAP Identity So                     | burces List > Ne<br>ity Source | ew LDAP Identity Source | e       |          |          |  |  |  |
|                                                                                                    | General                              | Connection                     | Directory Organ         | ization | Groups   | Attribut |  |  |  |
| 👻 AD                                                                                                    |                                      |                                |                         |         |          |          |  |  |  |
| E LDAP                                                                                                    | * Name                               | L                              | DAPExample              |         |          |          |  |  |  |
| ODBC                                                                                                    | Description                          |                                |                         |         |          |          |  |  |  |
| RADIUS Token                                                                                                    |                                      |                                |                         |         |          |          |  |  |  |
| RSA SecurID                                                                                                    | ▶ Schema                             |                                | Active Directory        | ~       |          |          |  |  |  |
| SAML Id Providers                                                                                                    |                                      |                                |                         |         |          |          |  |  |  |
| 🔁 Social Login                                                                                                    |                                      |                                |                         |         |          |          |  |  |  |

#### 接下来,要配置连接类型,请导航至"连接"**选项**卡。在此,设置主LDAP服务器的主机名/IP以及端口 389(LDAP)/636(LDAP-Secure)。 使用LDAP服务器的管理员密码输入管理员可分辨名称(DN)的路 径。

| ≡    | Cisco ISE                  |                        | Administration • Identity N              | A Evaluation Mode 60 |                              |                              |
|------|----------------------------|------------------------|------------------------------------------|----------------------|------------------------------|------------------------------|
| Ider | tities Groups External Ide | ntity Sources Iden     | tity Source Sequences Sequences          | ettings              |                              |                              |
|      | Active Directory           | General Connect        | ion Directory Organization               | Groups               | Attributes Advanced Settings |                              |
|      | 🔁 AD                       |                        | Primary Server                           |                      |                              | Secondary Server             |
|      | 🗖 LDAP                     |                        |                                          |                      |                              | Enable Secondary Server      |
|      | CDBC                       |                        | 10 107 100 101                           | 0                    |                              |                              |
|      | RADIUS Token               | * Hostname/IP          | 10.127.196.131                           | _                    | Hostname/IP                  |                              |
|      | TRSA SecurID               | * Port                 | 389                                      |                      | Port                         | 389                          |
|      | SAML Id Providers          |                        |                                          |                      |                              |                              |
|      | 🗂 Social Login             |                        |                                          |                      |                              |                              |
|      |                            | Specify server for eac | ch ISE node                              |                      |                              |                              |
|      |                            |                        |                                          |                      |                              |                              |
|      |                            | Access                 | Anonymous Access                         |                      | Access                       | Anonymous Access             |
|      |                            |                        | <ul> <li>Authenticated Access</li> </ul> |                      |                              | O Authenticated Access       |
|      |                            | Admin DN               | * CN=Administrator,CN=U                  | sers,D(              | Admin DN                     | admin                        |
|      |                            |                        |                                          |                      |                              |                              |
|      |                            | Password               | * *************                          |                      | Password                     |                              |
|      | < >>                       |                        |                                          |                      |                              |                              |
|      | ,                          | Secure Authentication  | Enable Secure Authentical                | ion                  | Secure Authentication        | Enable Secure Authentication |

然后,导航至"目**录组织"**选项卡,然后单击**命名上下文**,根据存储在LDAP服务器中的用户的层次结构选择用户的正确组织组。

| E Cisco ISE                                                                                  |                | Administration • Identity Management |                         |            |                           |                  |            |                   |  |  |
|----------------------------------------------------------------------------------------------|----------------|--------------------------------------|-------------------------|------------|---------------------------|------------------|------------|-------------------|--|--|
| Identities Groups E                                                                          | External Ident | tity Sources                         | Identi                  | ity Sourc  | ce Sequences              | Settings         |            |                   |  |  |
| External Identity Sources                                                                    | ¢              | LDAP Identity Sou                    | urces List)<br>ty Sourc | > LDAPExa  | ample                     |                  |            |                   |  |  |
| <ul> <li>Certificate Authen</li> <li>Certificate Authen</li> <li>Active Directory</li> </ul> | itication F    | General                              | Connectic               | on D       | irectory Organization     | Groups           | Attributes | Advanced Settings |  |  |
| <ul> <li>AD</li> <li>LDAP</li> </ul>                                                         |                | * Subject Sea                        | rch Base                | DC=rins    | santr,DC=lab              | Naming           | Contexts   | ) (i)             |  |  |
| <ul> <li>ODBC</li> <li>RADIUS Token</li> </ul>                                               |                | * Group Searc                        | h Base                  | DC=rins    | santr,DC=lab              | Naming           | Contexts   | 0                 |  |  |
| <ul><li>RSA SecurID</li><li>SAML Id Providers</li></ul>                                      |                | Search for MA                        | C Address               | in Format  | xx-xx-xx-xx-xx-xx         | ~                |            |                   |  |  |
| 🗀 Social Login                                                                               |                | Strip                                | start of sub            | iject name | up to the last occurrence | of the separator | \          |                   |  |  |
|                                                                                              |                | Strip                                | end of subj             | ect name l | from the first occurrence | of the separator |            |                   |  |  |

单击**Connection**选项卡**下的Test Bind to Server(测试绑**定到服务器),以测试LDAP服务器从ISE的可 达性。

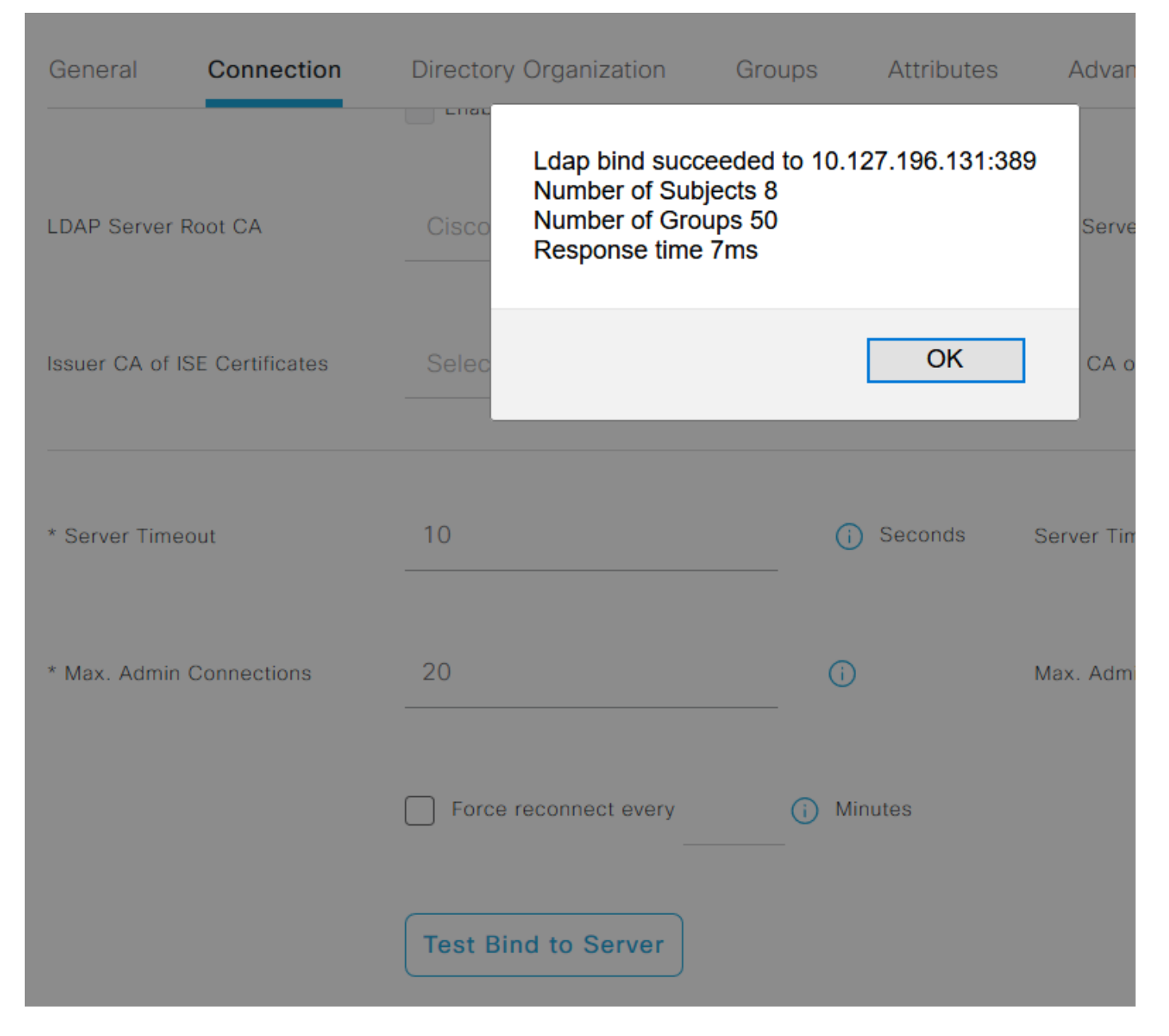

现在导航至"组"**选项卡**,然后单击"**添加">"从目录选择组">"检索组"**。至少导入一个管理员所属的组 ,然后单击"确定"**,然后单击**"保存"**。** 

#### Select Directory Groups

This dialog is used to select groups from the Directory. Click Retrieve Groups.. to read directory.

| Filter: * | Retrieve Groups Number of Groups Retrieved: 50 (Limit is 100)       |   |
|-----------|---------------------------------------------------------------------|---|
|           | Name                                                                |   |
|           | CN=Server Operators,CN=Builtin,DC=rinsantr,DC=lab                   | ^ |
|           | CN=Storage Replica Administrators,CN=Builtin,DC=rinsantr,DC=Iab     |   |
|           | CN=System Managed Accounts Group,CN=Builtin,DC=rinsantr,DC=lab      |   |
|           | CN=Terminal Server License Servers,CN=Builtin,DC=rinsantr,DC=lab    |   |
|           | CN=Test Group,CN=Users,DC=rinsantr,DC=lab                           |   |
|           | CN=Users,CN=Builtin,DC=rinsantr,DC=lab                              |   |
|           | CN=Windows Authorization Access Group,CN=Builtin,DC=rinsantr,DC=lab |   |
|           |                                                                     | ~ |

Cancel

| ternal Identity Sources          | LDAP Identity Sources List > LDAPExample<br>LDAP Identity Source |                   |                   |
|----------------------------------|------------------------------------------------------------------|-------------------|-------------------|
| > 🖻 Certificate Authentication F |                                                                  |                   |                   |
| > 🔁 Active Directory             | General Connection Directory Organization                        | Groups Attributes | Advanced Settings |
| LDAP                             |                                                                  |                   |                   |
| 🚖 LDAPExample                    | 🖉 Edit 🕂 Add \vee 🍵 Delete Group                                 |                   |                   |
| C ODBC                           | Name                                                             | ^                 |                   |
| RADIUS Token                     | CN=Test Group,CN=Users,DC=rinsantr,DC=lab                        |                   |                   |
| RSA SecurID                      |                                                                  |                   |                   |

### 为LDAP用户启用管理访问

要启用使用LDAP的ISE基于密码的身份验证,请导航至Administration > System > Admin Access > Authentication。在Authentication Method选项卡中,选择Password-Based选项。从"**身份**源"下**拉菜** 单中选择"LDAP",然后单**击"保存**"。

|                | SE        | Administration • System                   |                  |                 |               |            |          |                  |              |          |  |
|----------------|-----------|-------------------------------------------|------------------|-----------------|---------------|------------|----------|------------------|--------------|----------|--|
| Deployment     | Licensing | Certificates                              | Logging          | Maintenance     | Upgrade       | Health (   | Checks   | Backup & Restore | Admin Access | Settings |  |
| Authentication |           | Authenticatio                             | on Method        | Password Policy | Account Disal | ole Policy | Lock/Sus | spend Settings   |              |          |  |
| Authorization  | >         | Authentica                                | tion Type        |                 |               |            |          |                  |              |          |  |
| Administrators | >         |                                           |                  |                 |               |            |          |                  |              |          |  |
| Settings       | >         | Password                                  | d Based          |                 |               |            |          |                  |              |          |  |
|                |           | * Identity Sou<br>LDAP:LDA<br>O Client Ce | rce<br>IPExample | ~               |               |            |          |                  |              | Save     |  |

#### 将ISE管理组映射到LDAP组

这允许已配置用户根据RBAC策略的授权(这反过来又基于用户的LDAP组成员身份)获取管理员访问权限。要定义思科ISE管理组并将其映射到LDAP组,请导航至Administration > System > Admin Access > Administrators > Admin Groups。单击Add,然后输入新管理员组的名称。在"类型"字段中,选中"**外部**"复选框。从外部组下拉菜单中,选择此管理组要映射到的LDAP组(如之前检索和定义的)。 提交更改。

| <b>≡</b> Cisco | SE        | Administration • System            |                           |                |         |               |                  |              |  |
|----------------|-----------|------------------------------------|---------------------------|----------------|---------|---------------|------------------|--------------|--|
| Deployment     | Licensing | Certificates                       | Logging                   | Maintenance    | Upgrade | Health Checks | Backup & Restore | Admin Access |  |
| Authentication |           | Admin Groups >                     | New Admin Gro             | up             |         |               |                  |              |  |
| Authorization  | >         | Admin Grou                         | ιp                        |                |         |               |                  |              |  |
| Administrators | ~         | * Name                             | ISE LDA                   | P Admin Group  |         |               |                  |              |  |
| Admin Users    |           |                                    |                           |                |         |               |                  |              |  |
| Admin Groups   |           | Description                        |                           |                |         |               |                  |              |  |
|                |           | Туре                               | Extern                    | al             |         |               |                  |              |  |
| Settings       | >         | External Identity<br>Name : LDAPEx | y Source<br>ample         |                |         |               |                  |              |  |
|                |           | ✓ External                         | l Groups<br>N=Test Group, | CN=Users,DC= 🗸 | ÷       |               |                  |              |  |

#### 为管理员组设置RBAC权限

要将RBAC权限分配给在上一节中创建的管理组,请导航至Administration > System > Admin Access > Authorization > RBAC Policy。从右侧**的"**操作"下拉菜单中,选择"插**入新策略"**。创建新规 则,将其映射到上节中定义的管理组,并为其分配所需的数据和菜单访问权限,然后单击Save。

| ≡ Cisco            | ISE       |                                                          | 🛕 Evalua                                                                              |                                                   |                                                                |                                               |          |                                                                    |                                    |                               |                          |
|--------------------|-----------|----------------------------------------------------------|---------------------------------------------------------------------------------------|---------------------------------------------------|----------------------------------------------------------------|-----------------------------------------------|----------|--------------------------------------------------------------------|------------------------------------|-------------------------------|--------------------------|
| Deployment         | Licensing | Certificates                                             | Logging 1                                                                             | Maintenand                                        | e Upgrade                                                      | Health Check                                  | S        | Backup & Restore                                                   | Admin /                            | Access                        | Set                      |
| Authentication     |           | Create Role Base                                         | ed Access Control policie                                                             | s by configurin                                   | g rules based on Admin grou                                    | ups,Menu Access per                           | rmission | s (menu items), Data Access pe                                     | rmissions (iden                    | itity group da                | ita elemen               |
| Authorization      | ~         | Menu/Data Acce<br>policies cannot b<br>displayed in alph | ss permissions are not al<br>be deleted.For decision m<br>abetical order of the poli- | lowed on a sing<br>aking, all applic<br>cy name). | gle policy. You can copy the<br>cable policies will be evaluat | default policies show<br>ed. The subject's pe | m below  | then modify them as needed. N<br>s will be the aggregate of all pe | lote that system<br>rmissions from | n-created and<br>each applica | d default<br>ible policy |
| Permissions        | ~         |                                                          |                                                                                       |                                                   |                                                                |                                               |          |                                                                    |                                    |                               |                          |
| <b>RBAC Policy</b> |           | $\sim$ RBAC P                                            | Policies                                                                              |                                                   |                                                                |                                               |          |                                                                    |                                    |                               |                          |
|                    |           | Ru                                                       | ule Name                                                                              | A                                                 | dmin Groups                                                    | I                                             | Permis   | sions                                                              |                                    |                               |                          |
| Administrators     | >         | V C                                                      | ustomization Admin Po                                                                 | olicy If                                          | Customization Admin                                            | +                                             | then     | Customization Admin Menu                                           | ···· +                             | Actions                       | ~                        |
| Settings           | >         | <b>V</b> R                                               | BAC Policy 2                                                                          | If                                                | ISE LDAP Admin Group                                           | +                                             | then     | Super Admin Menu Access                                            | a ×                                | Actions                       | ~                        |
|                    |           | <b>V</b> EI                                              | levated System Admin                                                                  | Poli If                                           | Elevated System Admin                                          | +                                             | then     | Super Admin Menu                                                   | Access                             | ~ -                           | +                        |
|                    |           | V EI                                                     | RS Admin Policy                                                                       | If                                                | ERS Admin                                                      | +                                             | then     |                                                                    |                                    | _                             |                          |
|                    |           | E                                                        | RS Operator Policy                                                                    | If                                                | ERS Operator                                                   | +                                             | then     | Read Only Admin D                                                  | ata Acces:                         | <u> </u>                      | 0                        |
|                    |           | <b>V</b> EI                                              | RS Trustsec Policy                                                                    | If                                                | ERS Trustsec                                                   | +                                             | then     | Super Admin Data Access                                            | +                                  | Actions                       | ~                        |
|                    |           | N V H                                                    | elodesk Admin Policy                                                                  | 16                                                | Helpdesk Admin                                                 | +                                             | thee     | Helodesk Admin Menu Acc                                            |                                    | Actions                       | ~                        |

### 使用LDAP凭证访问ISE并验证

注销管理GUI。从Identity Source下拉菜单中选择**LDAP**名称。从LDAP数据库输入用户名和密码 ,然后登录。

| cisco                             |     |
|-----------------------------------|-----|
| Identity Services Engine          |     |
| <br>Intuitive network security    |     |
| Username<br>TestUser@rinsantr.lab |     |
| Password<br>••••••                | 1 1 |
| Identity Source                   |     |
| Login                             |     |

要确认配置是否正常工作,请从ISE GUI右上角的**设置**图标验证经过身份验证的用户名。导航至 "Server Information"并验证用户名。

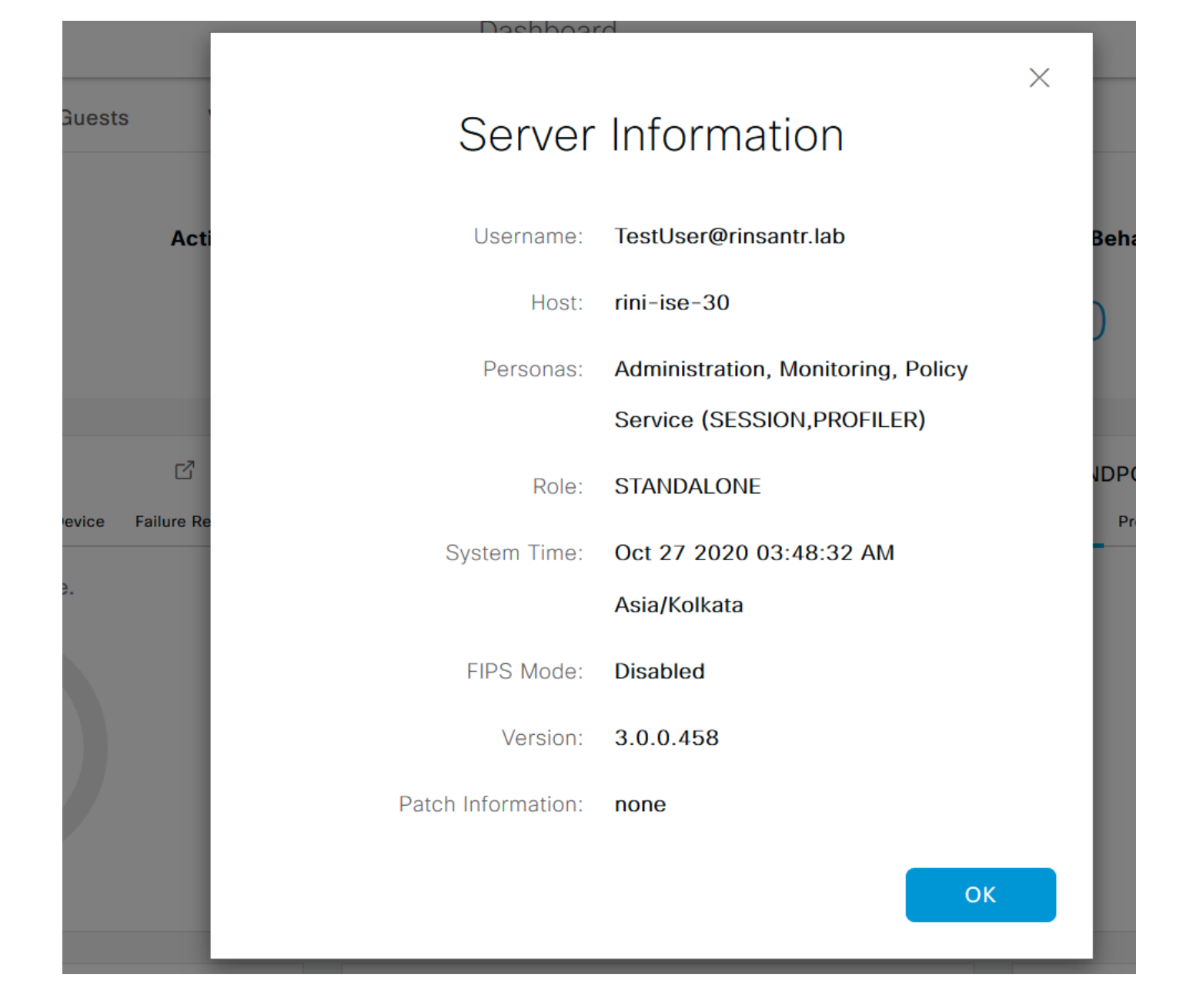